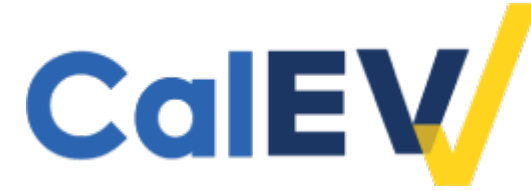

# **SPOTLIGHT**

#### CALIFORNIA ELECTRONIC VISIT VERIFICATION

# CalEVV Visit Maintenance Manual Entry

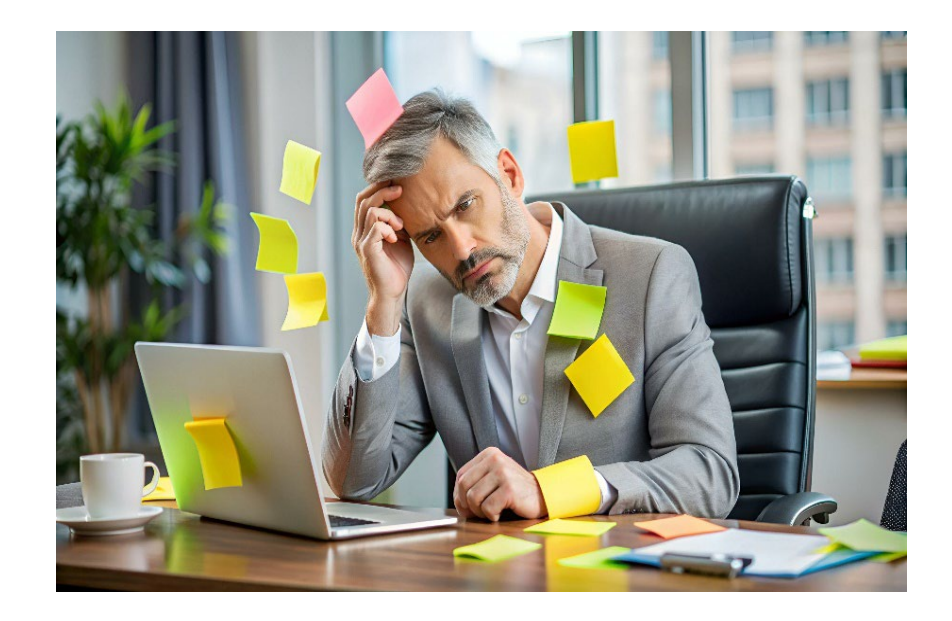

#### **Forgot to Enter a Visit in CalEVV?**

Don't stress! Here's how to fix it by doing visit maintenance in the CalEVV system:

- 1. Login to the CalEVV Portal.
- 2. Enter the **STX (agency)** number, **USERNAME**, and **PASSWORD**.
- 3. From the **VISIT MAINTENANCE** screen, click on **CREATE CALL**.
- 4. Use the **SEARCH** fields to locate the **CLIENT**.
- 5. Use the **SEARCH** fields to find the **EMPLOYEE** (caregiver who provided the service).
- 6. Set the **DATE**, **TIME**, **LOCATION**, and/or **SERVICE** for the visit.
- 7. Click **FINISH** and **OK** to save the changes.

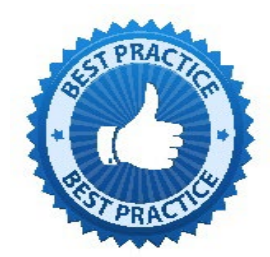

Perform a search to confirm the manual visit was successfully added to the system. For more information and step-by-step instructions<sup>1</sup> on how to create a manual call, refer to the CalEVV Visit Maintenance: Manual Entry<sup>2</sup> training video or visit Sandata On-Demand<sup>3</sup>.

Providers must submit Cures compliant Electronic Visit Verification (EVV) visit data for services provided in the client's home, and therefore must capture all six (6) of the required data elements:

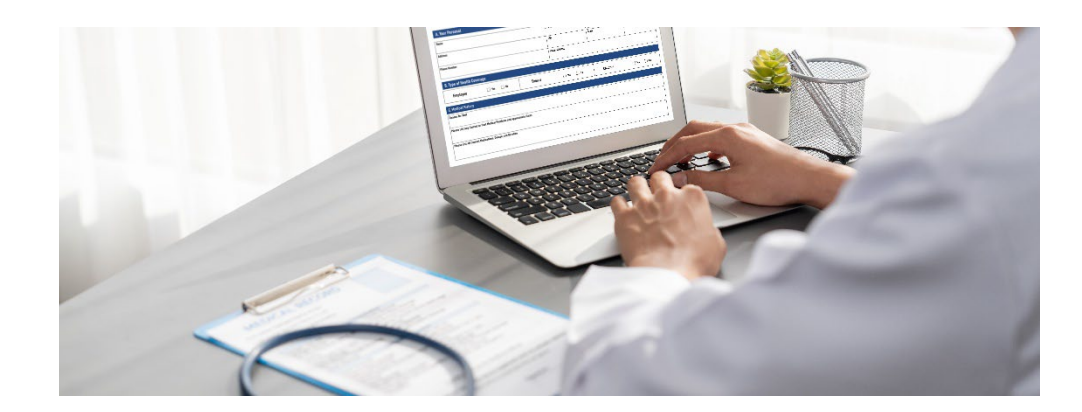

- ✓ Type of service performed
- ✓ Date of the service
- ✓ Time of service
- ✓ Location of service delivery
- ✓ Individual providing the service
- ✓ Individual receiving the service

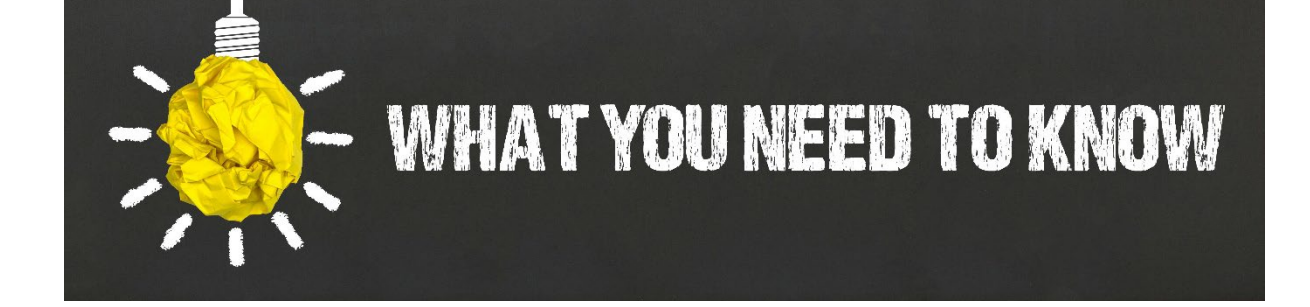

When creating a visit manually, it will generate a 'Call Out' visit exception. Visit exceptions indicated by a red dot is an incomplete status. To resolve unauthorized visit exceptions, filter the visit by **Exception Type** and update the client record with the missing data element(s).

To learn more about visit exceptions, refer to the CalEVV Visit Maintenance: Exceptions<sup>4</sup> training video.

**Note:** The Aggregator is read-only. For providers who are using an Alternate EVV (AltEVV) system, please consult with your AltEVV vendor for more information.

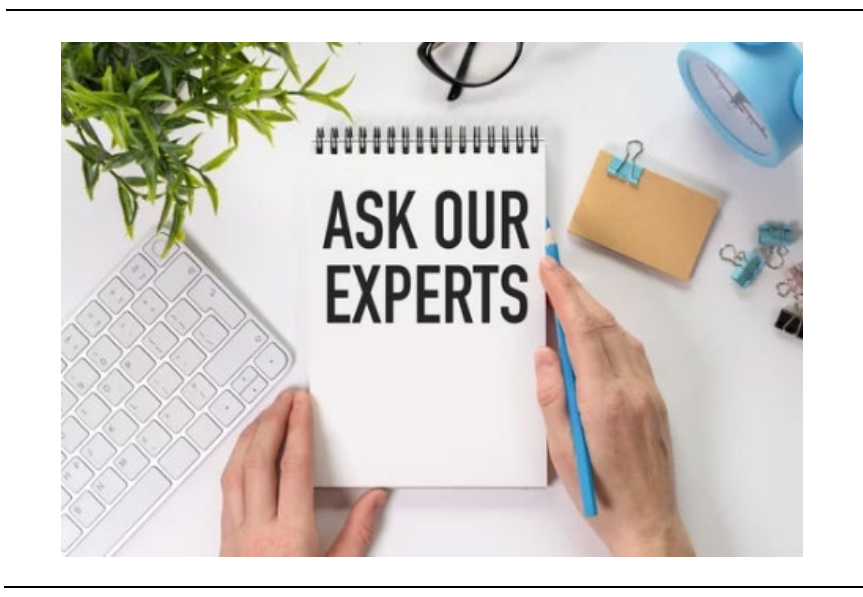

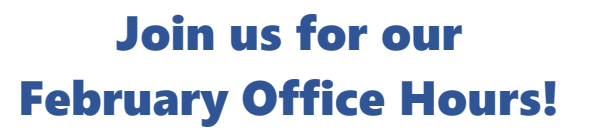

Friday, February 28 | 11 am - 12 pm Register

Note: Our Office Hours are Q&A only and no longer include a presentation. Our EVV team can provide 1:1 assistance during this new Office Hours format.

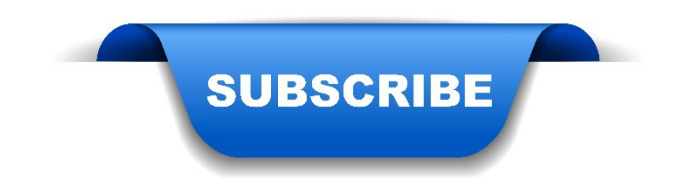

# **CalEVV E-mail Notifications**

Stay informed with the latest news and updates. Click <u>subscribe</u> to join our mailing list.

(Explore previous editions of the CalEVV Spotlight)

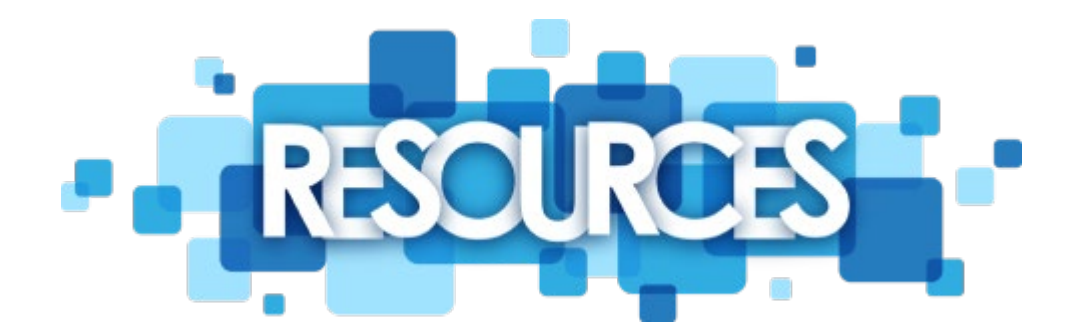

### Here are some helpful links to get you started!

DHCS CalEVV website

<sup>1</sup>Step-by-Step Instructions for Creating a Manual Call

<sup>2</sup>CalEVV Visit Maintenance: Manual Entry [VIDEO]

<sup>3</sup>Sandata On-Demand website

<sup>4</sup><u>CalEVV Visit Maintenance: Exceptions [VIDEO]</u>

# **Need Assistance?**

For program policy questions, contact <u>EVV@dhcs.ca.gov</u>.

For CalEVV Customer Support, contact 1-855-943-6070 or <u>CACustomerCare@sandata.com</u>.

To update Administrator access to CalEVV, submit a request ticket through Sandata On-Demand.

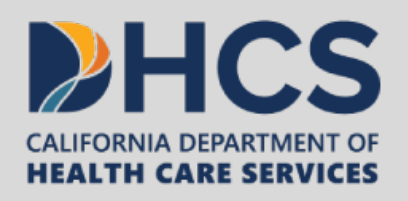

Questions? E-mail us at: <u>EVV@dhcs.ca.gov</u> Comments & Feedback: <u>CalEVV Feedback & Comment Form</u>